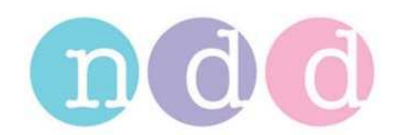

# **EasyOne Spirometer: Error# 12/17**

## 1 When does the error occur?

The Error# 12/17 can occur during a Firmware update because of an interrupted connection, e.g. removing the EasyOne from the Cradle during the update or a power failure (battery empty).

| EasyOne       | Spirometer |
|---------------|------------|
| Device        | Selftest   |
| Error         | * #12      |
| <b>Please</b> | contact    |
| serv          | vice       |

## 2 Solution

To fix this problem you will need to download the correct firmware.

Perform the following steps on a PC with the latest version of EasyWare. Check www.ndd.ch for the latest version, the EasyWare download contains the installation of the software EasyChecker.

- Disconnect/remove the EasyOne from the Cradle/ScreenConnector.
- Unplug the USB Cable (from the Cradle) or disconnect the ScreenConnector.
- Reconnect the Cradle or the ScreenConnector.
- Now start EasyChecker (do not start EasyWare).
  Usually located on C:\Program Files (x86)\ndd Medizintechnik\EasyChecker.

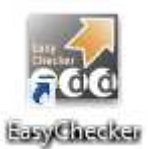

| EasyChecker - ndd Device Software Checker         |                                  |                 |
|---------------------------------------------------|----------------------------------|-----------------|
| Communication Device<br>USB ScreenConnector conne | cted / USB Cradle is connected   | Show Report     |
| Status<br>                                        |                                  |                 |
|                                                   |                                  |                 |
| Device Info                                       | Resources stored in EasyOne (ver | rsion/crc name) |

- Restart EasyChecker if you receive the message "Not connected".
- Hit the "Basic View" button.
- Switch the EasyOne ON and put it on the Cradle or connect it to the ScreenConnector.
- The EasyChecker will try to communicate with the EasyOne, but the EasyOne will not react correctly due to the Error 12.
- Wait for the EasyChecker to show the following message.

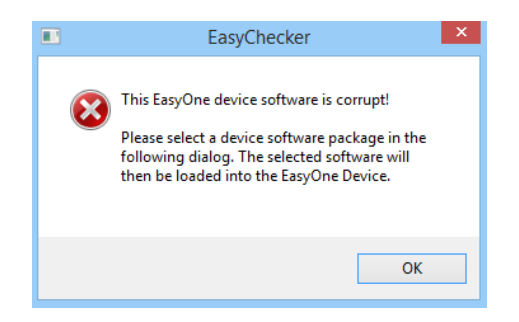

- Click OK
- Select your software package

If your EasyOne's serial number is **higher than 100'000**, you can select the **EZ1-STD-06070000-P-Res.zip package** (recommended). EZ1-STD-06070000-P-Res-EE.zip is for countries in Eastern Europe.

If your EasyOne's serial number is **below 100'000**, please contact <u>support@ndd.ch</u>. Please note: You could damage your stored tests by loading the incorrect software package. If the above mentioned file does not appear in the window, click on "Advanced/Normal".

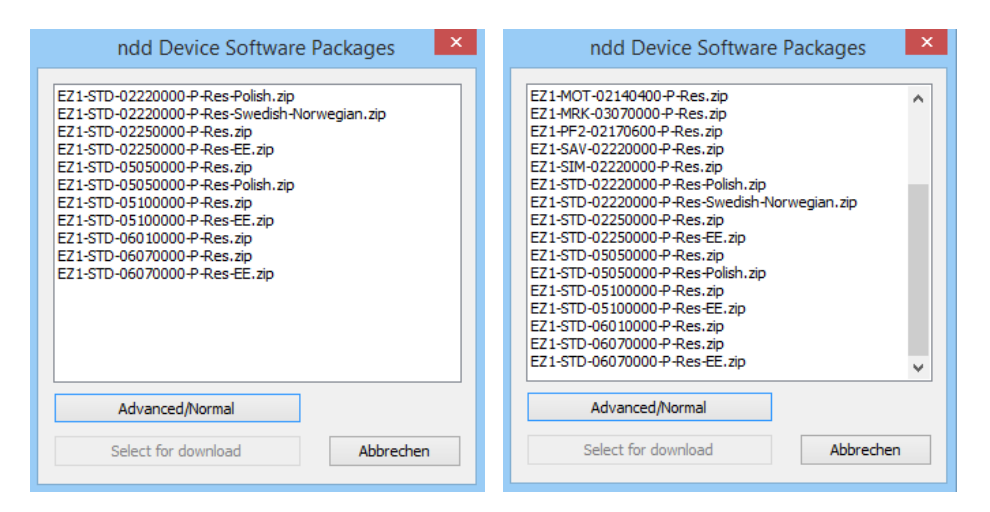

- After selecting the correct software package hit the "Select for download" button.
- Wait until the download is completed and follow the instructions from EasyChecker.

#### **3** After the update

When you start your EasyOne after the update, the system might show the Error# 25.

Error# 25 informs you that the database's settings are corrupted.

To restructure the database, push the buttons 1-3-5 in a row. The database update is performed automatically.

Your EasyOne should now work correctly. If the error persists, contact <a href="mailto:support@ndd.ch">support@ndd.ch</a>

#### 4 Error 17

Either Error# 12 or 17 can occur if the connection had been interrupted during a firmware update.

Usually the Error# 17 is more difficult to fix. If you have difficulties trying to download the firmware on your EasyOne, we suggest using a ScreenConnector.

If the Error 12 or 17 persists, send the device in for repair. Please contact <a href="mailto:support@ndd.ch">support@ndd.ch</a> for instructions to send in your device.